# **Troubleshooting PDF Files - Viewing**

# Windows OS Users

## Viewing PDF Files in Mozilla Firefox

#### Problem 1: Firefox is not displaying PDFs with Adobe Reader update.

What you see: When you click on a link to the PDF file, there is either a message "Adobe Reader cannot show documents in this browser, etc.", or Firefox opens up a blank window.

**Solution:** Choose Firefox > Options > Applications then click on the 'Content Type' column. In the 'Action' column, select an application to open the PDF. To use the Acrobat plug-in within the browser, choose 'Use Adobe Acrobat.'

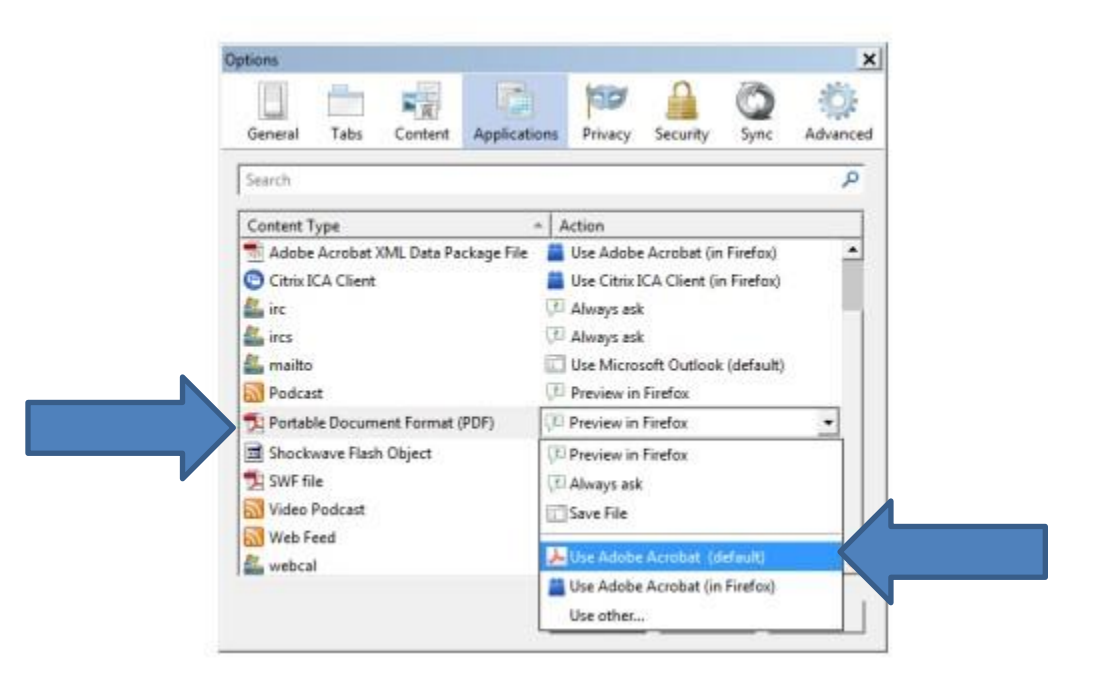

### Viewing PDF Files in Google Chrome

**Problem: Some editable PDFs still cannot open (although non-editable PDFs open properly).** 

What you see: When you try to open PDF, you get the following message:

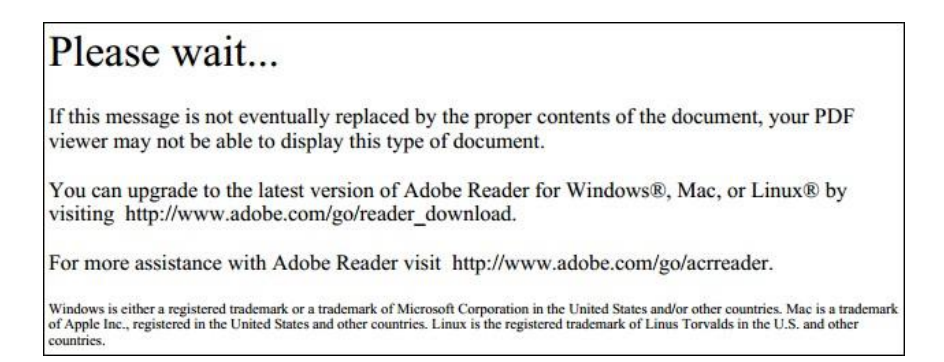

**Solution 1:** On the page with the "Please wait..." message, in the bottom right corner, locate the "Save" button and click on it. Click "Save". The file will be downloaded to your computer.

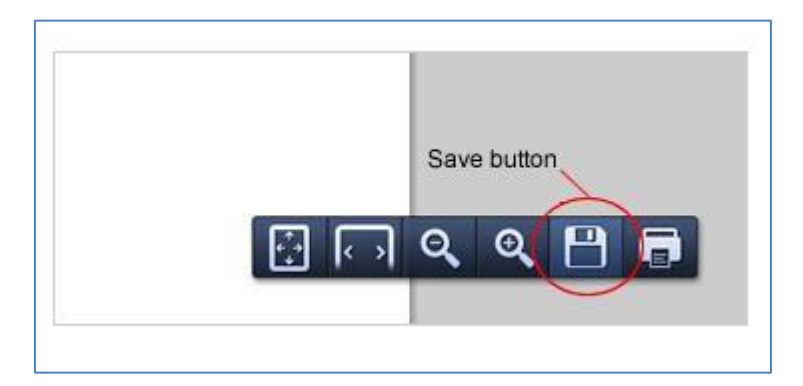

#### Solution 2: Go to chrome://plugins

Click on the 'Enable' option for 'Adobe Reader.' This will 'Disable' the 'Chrome PDF Viewer.'

| Chrome PD                | F Viewer                                                                                              |
|--------------------------|----------------------------------------------------------------------------------------------------|
| <u>Disable</u>           | Always allowed                                                                                        |
| Microsoft L              | ync 2010 Meeting Join Plug-in - Version: 4.0.7577.410                                                 |
| <u>Disable</u>           | Always allowed                                                                                        |
| ActiveTouc<br>ActiveTouc | h General Plugin Container - Version: 28, 4, 2012, 718<br>n General Plugin Container Version 105      |
| <u>Disable</u>           | Always allowed                                                                                        |
| Adobe Rea<br>Adobe PDF   | der - Version: 11.0.06.70 (Disabled)<br>Plug-In For Firefox and Netscape 11.0.06                      |
| Enable                   | Always allowed                                                                                        |
| MindSpark<br>MindSpark   | Toolbar Platform Plugin Stub - Version: 1, 0, 1, 1<br>Toolbar Platform Plugin Stub for 32-bit Windows |
|                          | Always allowed                                                                                        |

After enabling the 'Adobe Reader' the plug-ins page should look like:

| Chrome PE                                                              | OF Viewer (Disabled)                                                                                                    |
|------------------------------------------------------------------------|----------------------------------------------------------------------------------------------------|
| Enable                                                                 | Always allowed                                                                                                    |
| Microsoft I                                                            | ync 2010 Meeting Join Plug-in - Version: 4.0.7577.4103                                                                                                    |
| <u>Disable</u>                                                         | Always allowed                                                                                                    |
| ActiveTouc<br>ActiveTouc                                               | <b>h General Plugin Container</b> - Version: 28, 4, 2012, 718<br>h General Plugin Container Version 105                                                                                                 |
|                                                                        |                                                                                                    |
| <u>Disable</u>                                                         | Always allowed                                                                                                    |
| Disable<br>Adobe Rea<br>Adobe PDF                                      | Always allowed<br>der - Version: 11.0.06.70<br>Plug-In For Firefox and Netscape 11.0.06                                                                                                    |
| Disable<br>Adobe Rea<br>Adobe PDF<br>Disable                           | Always allowed<br>der - Version: 11.0.06.70<br>Plug-In For Firefox and Netscape 11.0.06<br>Always allowed                                                                                               |
| Disable<br>Adobe Rea<br>Adobe PDF<br>Disable<br>MindSpark<br>MindSpark | Always allowed  der - Version: 11.0.06.70  Plug-In For Firefox and Netscape 11.0.06  Always allowed  Toolbar Platform Plugin Stub - Version: 1, 0, 1, 1 Toolbar Platform Plugin Stub for 32-bit Windows |

## Mac OS Users

To view and print PDF files, download Adobe Acrobat Reader free from the Adobe website.

Viewing PDF Files in Mozilla Firefox

Problem 1: Firefox is not displaying PDFs with Adobe Reader update (Mac OS).

**What you see:** When you click on a link to the PDF file, there is either a message "Adobe Reader cannot show documents in this browser, etc.", or Firefox opens up a blank window.

**Solution:** In the Firefox menu, go to Tools > Add-ons > Plugins. Find "Adobe Acrobat NPAPI Plug-in, Version 11.0.0". Click "Disable" button.

**Problem 2: Some editable PDFs still cannot be opened (although non-editable PDFs open just fine).** 

What you see: When you try to open PDF, you get the following message:

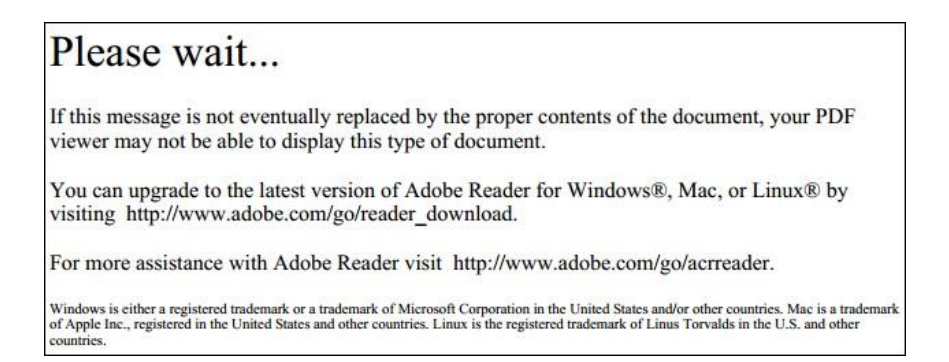

**Solution 1:** On the page with the "Please wait..." message, in the upper right corner, locate the "Download" button and click on it. The file will be downloaded to your computer.

| Download buttor | n  |   |  |
|-----------------|----|---|--|
|                 | 23 | 5 |  |
|                 |    |   |  |

**Solution 2:** In the Firefox menu, go to Tools > Extensions. Locate "PDF Viewer 0.6.39" and disable it.

#### Viewing PDF Files in Google Chrome

# **Problem: Some editable PDFs still cannot be opened (although non-editable PDFs open properly).**

What you see: When you try to open PDF, you get the following message:

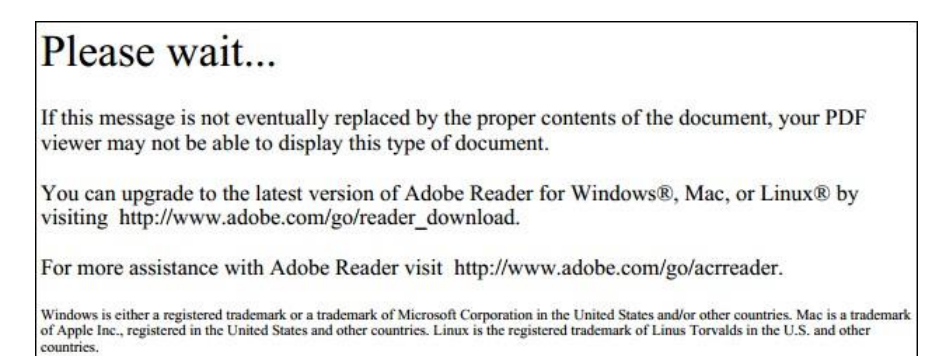

**Solution 1:** On the page with the "Please wait..." message, in the bottom right corner, locate the "Save" button and click on it. Click "Save". The file will be downloaded to your computer.

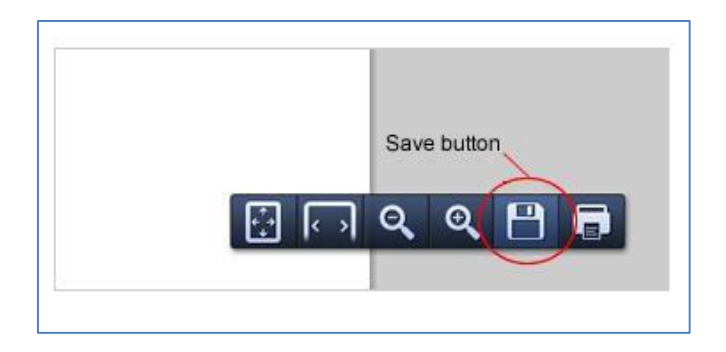

## **Solution 2:** Go to chrome://plugins

Click on the 'Enable' option for 'Adobe Reader.' This will 'Disable' the 'Chrome PDF Viewer.'

| Disable         Always allowed           ActiveTouch General Plugin Container - Version: 28, 4, 2012, 7           ActiveTouch General Plugin Container Version 105 |
|----------------------------------------------------------------------------------------------------|
| ActiveTouch General Plugin Container - Version: 28, 4, 2012, 7<br>ActiveTouch General Plugin Container Version 105                                                 |
|                                                                                                    |
| Disable Always allowed                                                                                                    |
| Adobe Reader - Version: 11.0.06.70 (Disabled)<br>Adobe PDF Plug-In For Firefox and Netscape 11.0.06                                                                |
| Enable Always allowed                                                                                                    |

After enabling the 'Adobe Reader' the plug-ins page should look like:

| Chrome PD                 | F Viewer (Disabled)                                                                                     |
|---------------------------|----------------------------------------------------------------------------------------------------|
| Enable                    | Always allowed                                                                                          |
| Microsoft L               | ync 2010 Meeting Join Plug-in - Version: 4.0.7577.4103                                                  |
| <u>Disable</u>            | Always allowed                                                                                          |
| ActiveTouc<br>ActiveTouch | <b>h General Plugin Container</b> - Version: 28, 4, 2012, 718<br>n General Plugin Container Version 105 |
| <u>Disable</u>            | Always allowed                                                                                          |
| Adobe Rea<br>Adobe PDF    | <b>der</b> - Version: 11.0.06.70<br>Plug-In For Firefox and Netscape 11.0.06                            |
| <u>Disable</u>            | Always allowed                                                                                          |
| MindSpark<br>MindSpark    | Toolbar Platform Plugin Stub - Version: 1, 0, 1, 1<br>Toolbar Platform Plugin Stub for 32-bit Windows   |
| <u>Disable</u>            | Always allowed                                                                                          |
|                           |                                                                                                    |

Please visit <u>Adobe-</u> for more information.